# TurMass<sup>™</sup>无线中继器

使用说明

V1.3

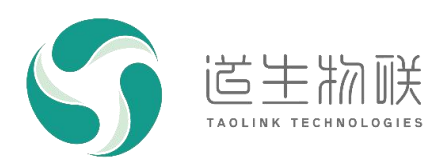

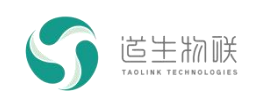

## 修订记录

| 修订时间       | 修订版本 | 修订描述                |
|------------|------|---------------------|
| 2023/08/21 | V1.3 | 增加 LAN 套件时隙模式中继使用说明 |
| 2023/07/20 | V1.2 | 完善对 LAN 套件频率规划的描述   |
| 2023/06/28 | V1.1 | 增加 LAN 套件相关内容       |
| 2023/04/28 | V1.0 | 初始版本                |

## 重要声明

版权所有 © 上海道生物联技术有限公司 2023。保留一切权利。

非经本公司书面许可,任何单位和个人不得对此文档的全部或部分内容进行使用、复制、修改、抄录,并 不得以任何形式传播。

TurMass<sup>™</sup>为上海道生物联技术有限公司的商标。本文档提及的其他所有商标或注册商标,由各自的所有人 拥有。

上海道生物联技术有限公司保留随时变更、订正、增强、修改和改良此文档的权利,本文档内容可能会在 未提前知会的情况下不定期进行更新。

除非另有约定,本文档仅作为使用指导,本文档中的所有陈述、信息和建议都依赖于具体的操作环境,并 且不构成任何明示或暗示的担保。

## 联系方式

- 地址:上海嘉定皇庆路 333 号上海智能传感器产业园区 4 幢 5 层
- 邮编: 201899
- 电话: 021-61519850
- 邮箱: info@taolink-tech.com
- 网址: www.taolink-tech.com

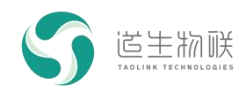

## 目录

| 1 | 引言  |                   | ; |
|---|-----|-------------------|---|
|   | 1.1 | 编写目的              | 3 |
|   | 1.2 | 适用范围              | 3 |
| 2 | 产品  | 概述                | ł |
|   | 2.1 | 简介                | ł |
|   | 2.2 | 中继组成              | ł |
|   | 2.3 | 安装尺寸              | ł |
|   | 2.4 | 接口及指示             | ; |
| 3 | 使用  | 说明7               | , |
|   | 3.1 | WAN 套件中继          | 1 |
|   |     | 3.1.1 频率规划        | 1 |
|   |     | 3.1.2 中继入网及心跳信息上报 | 1 |
|   |     | 3.1.3 中继转发        | ) |
|   | 3.2 | LAN 套件突发模式中继10    | ) |
|   |     | 3.2.1 频率规划10      | ) |
|   |     | 3.2.2 请求白名单10     | ) |
|   |     | 3.2.3 中继转发        | 3 |
|   | 3.3 | LAN 套件时隙模式中继13    | 3 |
|   |     | 3.3.1 频率规划14      | ł |
|   |     | 3.3.2 中继入网14      | ł |
|   |     | 3.3.3 中继转发        | , |

## 图形目录

| 冬 | 2-1 | 无线中继组网示意图      | .4 |
|---|-----|----------------|----|
| 冬 | 2-2 | 无线中继组成框图       | .4 |
| 冬 | 2-3 | 无线中继器尺寸        | .5 |
| 冬 | 2-4 | 无线中继器接口及指示     | 5  |
| 冬 | 3-2 | 在 NS 上创建无线中继器  | 7  |
| 冬 | 3-3 | 无线中继周期上报状态信息   | 8  |
| 冬 | 3-4 | 中继转发测试场景       | .9 |
| 冬 | 3-5 | LAN 套件突发模式频率规划 | 10 |
| 冬 | 3-6 | 中继配置           | 11 |
| 冬 | 3-7 | 中继白名单请求        | 12 |
| 冬 | 3-8 | 中继白名单显示        | 13 |
|   |     |                |    |

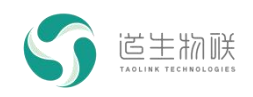

## 1 引言

## 1.1 编写目的

编写本文的目的,主要是用于相关人员快速了解 TurMass<sup>™</sup>无线中继器(TKR-100)产 品支持的主要功能,以便于快速开展产品测试。

## 1.2 适用范围

无线中继器系列产品。

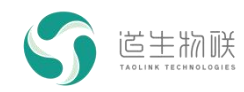

## 2 产品概述

## 2.1 简介

TKR-100 是一款采用 TurMass<sup>™</sup> 技术的无线中继产品,面向广覆盖、低成本、免维护的系统组网应用,主要用于无线信号的扩展,提升其覆盖范围。

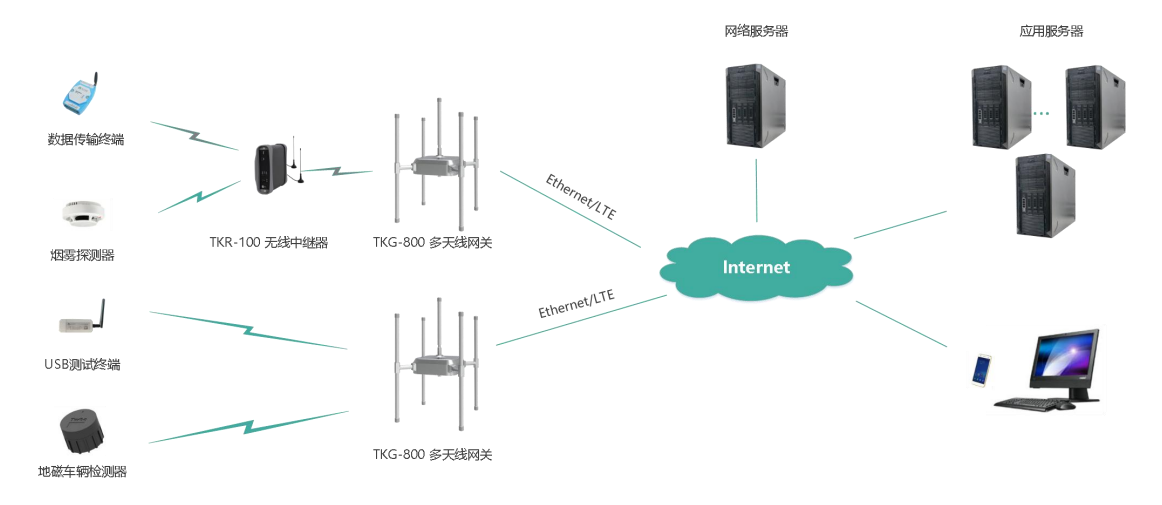

图 2-1 无线中继组网示意图

## 2.2 中继组成

如下图所示,为 TKR-100 中继产品组成框图。

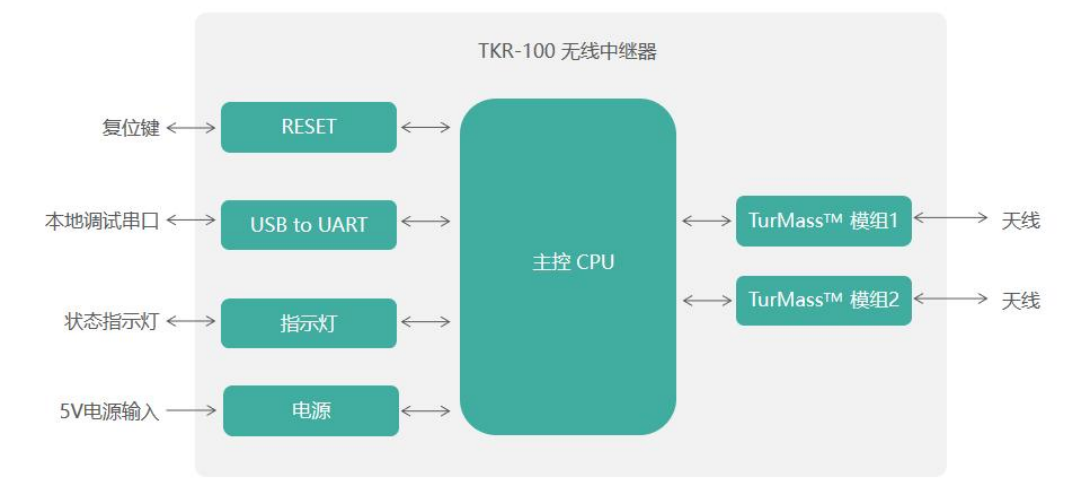

图 2-2 无线中继组成框图

中继包含两个 TurMass 模组: TurMass 模组 1、TurMass 模组 2;前者(以下称中继上 位模组,或上位模组)用于对接多天线网关或者上级中继,后者(以下称中继下位模组,或 下位模组)用于对接下级中继或者终端。

## 2.3 安装尺寸

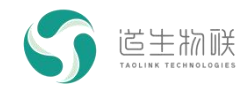

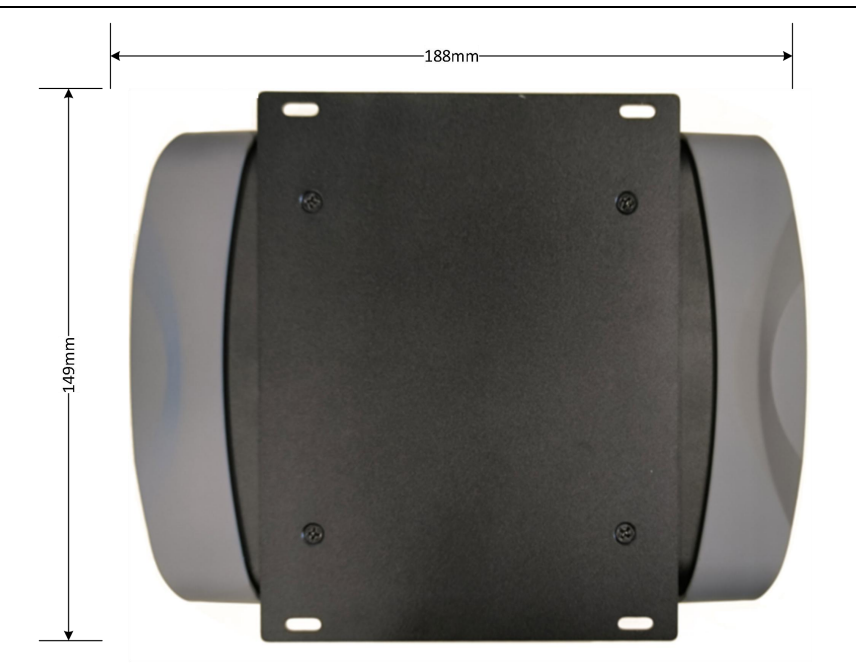

图 2-3 无线中继器尺寸

2.4 接口及指示

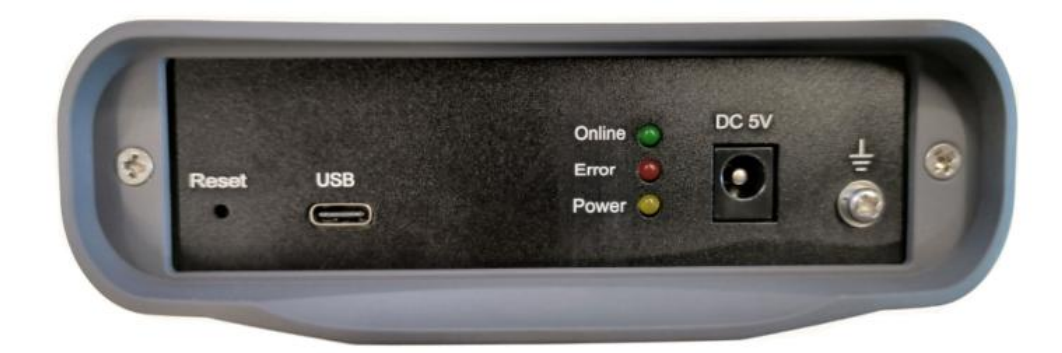

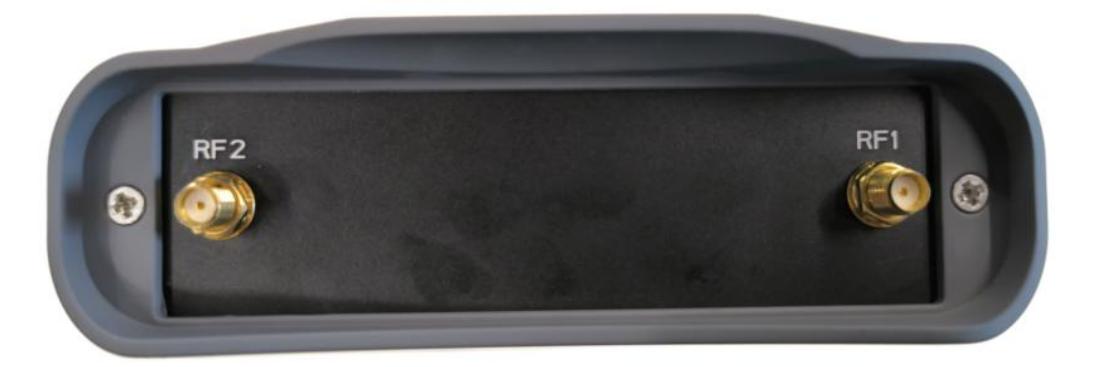

## 图 2-4 无线中继器接口及指示

| 序号 | 名称    | 功能     | 说明     |
|----|-------|--------|--------|
| 1  | Reset | 恢复出厂参数 | 恢复出厂参数 |

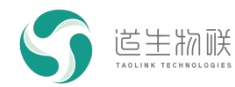

2 产品概述

| 2 | USB    | USB Type-C 接口   | USB 转串口, 波特率 115200 |
|---|--------|-----------------|---------------------|
| 3 | Online | 入网指示灯           | 绿色,入网后点亮            |
| 4 | Error  | 警告指示灯           | 红色                  |
| 5 | Power  | 电源指示灯           | 黄色,电源接通时点亮          |
| 6 | DC 5V  | 5V 直流电源接口       | 电源输入(5V/3A)         |
| 7 | GND    | 与大地连接           | 与大地连接               |
| 8 | RF1    | TurMass 模组1天线   | SMA 母头(外螺内孔)        |
| 9 | RF2    | TurMass 模组 2 天线 | SMA 母头(外螺内孔)        |

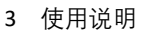

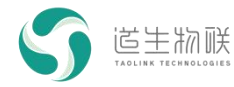

## 3 使用说明

## 3.1 WAN 套件中继

#### 3.1.1 频率规划

#### 3.1.1.1 频率规划介绍

TKR-100 基于时隙 TDD 的工作机制,利用时间及频率上的调度,实现对无线信号及消息内容的转发,中继的上位模组频率与网关一致,下位模组采用与网关不同的频率,用户可 配置。

#### 3.1.1.2 信道列表

TKR-100 无线中继器具备网络搜索功能,在使用前应先设置好信道列表。信道列表,指 明了有哪些可用的网关频点以及中继频点等:

1、网关信道:指明了有哪些可用的多天线网关(TKG-800)频点,最多添加 8 个;

2、中继信道:指明了有哪些可用的中继频点,最多添加16个。

搜索开始后,中继上位模组会按照多天线网关信道、中继信道的顺序,依次搜索完列表中的全部频点。搜索完成后,上位模组会接入满足条件的信道频点,并从中继信道空闲频点 (未搜索到 BCN 信号的频点)中选取一个作为下位模组的工作频点。

#### 3.1.2 中继入网及心跳信息上报

#### 3.1.2.1 入网配置步骤

1、在 NS 上新建中继设备。

| 系统信息 | <b>《</b> 设备   | 管理 / 设备列制       | 表        |                                  |    |
|------|---------------|-----------------|----------|----------------------------------|----|
| 设备管理 | • 首页          | • 设备列表          | 2 新博识客   | 表 终端幼子活自 山梯幼子活目 下汗活自 卜行活自        |    |
|      | 设备地址          | : DevAddr       | * 沿条地址   | 558,80001                        | ×  |
| 设备模板 |               |                 | 设备措施     |                                  |    |
| 网关管理 | <b>2、</b> + 新 | 自己的             |          | 191223+                          |    |
| 消息管理 |               | 设备地址 💠          | 反相失生     | Relay                            | ~  |
| 用户管理 |               | <u>00001459</u> | *设备D     | 000000055AA0001                  |    |
|      |               | 00002459        | * AppKey | 2B7E151628AED2A6ABF7158809CF4F3C |    |
|      |               | 00010203        | 设备描述     | 中继                               | 4. |
|      |               | <u>01020304</u> |          | 取2 沖道                            | 确定 |

#### 图 3-2 在 NS 上创建无线中继器

2、设备本地配置

#### ABP 方式:

AT+JOINMODE=1

AT+DEVADDR=55:AA:00:01

// 设置 ABP 入网模式

// 设置设备地址

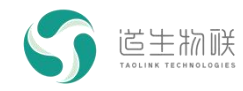

符

符

| AT+DEVEUI=00:00:00:00:55:AA:00:01                         | // 设置设备唯一标识    |
|-----------------------------------------------------------|----------------|
| AT+APPKEY=2B:7E:15:16:28:AE:D2:A6:AB:F7:15:88:09:CF:4F:3C | // 设置设备 APPKEY |
| OTAA 方式:                                                  |                |
| AT+JOINMODE=0                                             | // 设置OTAA入网模式  |
| AT+DEVEUI=00:00:00:00:55:AA:00:01                         | // 设置设备唯一标识    |
|                                                           |                |
| AT+APPKEY=2B:7E:15:16:28:AE:D2:A6:AB:F7:15:88:09:CF:4F:3C | // 设置设备 APPKEY |
| 3、配置信道列表                                                  |                |
| AT+CH=0,1,483200000                                       | // 设置网关信道列表    |
| AT+CH=1,1,478200000                                       | // 设置中继信道列表    |

4、搜索接入网关

AT+NETSCAN=1

等待"+EVT\_SEARCH: 1,0,483200000,-48,21,1,0,0"样式的信息出现,即表示搜网成功。随后, online 灯会进入闪烁状态,以指示与网关连接正常。当 online 变为常亮状态时,则表示中继入网成功。

#### 3.1.2.2 心跳信息上报

入网成功后,中继会立即上报一次状态信息,之后每隔3分钟再上报一次状态信息(如下图),包括:设备地址、通道、层级、速率、上位频率、下位频率、上位信号质量、上行转发次数、下行转发次数、入网次数、电量以及通电状态等。

| 统计时间                | 设备地址     | 通道 | 层级 | 速率 | 上位频率      | 下位频率      | RSSI | 上行转发数 | 下行转发数 | 入网次数 | 电量 | 电源 | 操作          |
|---------------------|----------|----|----|----|-----------|-----------|------|-------|-------|------|----|----|-------------|
| 2023-05-27T09:33:48 | 55AA0001 | 1  | 1  | 0  | 483200000 | 478200000 | -50  | 3655  | 46724 | 0    | 高  | 通电 | ◎ 删除        |
| 2023-05-27T09:30:45 | 55AA0001 | 1  | 1  | 0  | 483200000 | 478200000 | -49  | 3644  | 46542 | 0    | 高  | 通电 | ◎ 删除        |
| 2023-05-27T09:27:40 | 55AA0001 | 1  | 1  | 0  | 483200000 | 478200000 | -51  | 3630  | 46350 | 0    | 高  | 通电 | ◎ 删除        |
| 2023-05-27T09:24:37 | 55AA0001 | 1  | 1  | 0  | 483200000 | 478200000 | -48  | 3615  | 46163 | 0    | 商  | 通电 | ◎ 删除        |
| 2023-05-27T09:21:32 | 55AA0001 | 1  | 1  | 0  | 483200000 | 478200000 | -51  | 3600  | 45985 | 0    | 商  | 通电 | <b>前 删除</b> |
| 2023-05-27T09:18:29 | 55AA0001 | 1  | 1  | 0  | 483200000 | 478200000 | -49  | 3585  | 45804 | 0    | 商  | 通电 | ◎ 職除        |
| 2023-05-27T09:15:25 | 55AA0001 | 1  | 1  | 0  | 483200000 | 478200000 | -46  | 3569  | 45621 | 0    | 訚  | 通电 | ☆ 徹除        |
| 2023-05-27T09:12:22 | 55AA0001 | 1  | 1  | 0  | 483200000 | 478200000 | -50  | 3555  | 45449 | 0    | 商  | 通电 | □ 删除        |
| 2023-05-27T09:09:17 | 55AA0001 | 1  | 1  | 0  | 483200000 | 478200000 | -46  | 3540  | 45253 | 0    | 訚  | 通电 | ◎ 删除        |
| 2023-05-27T09:06:14 | 55AA0001 | 1  | 1  | 0  | 483200000 | 478200000 | -50  | 3527  | 45077 | 0    | 商  | 通电 | ◎ 删除        |

图 3-3 无线中继周期上报状态信息

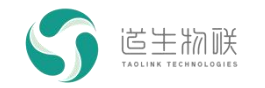

3 使用说明

3.1.3 中继转发

#### 3.1.3.1 中继转发场景

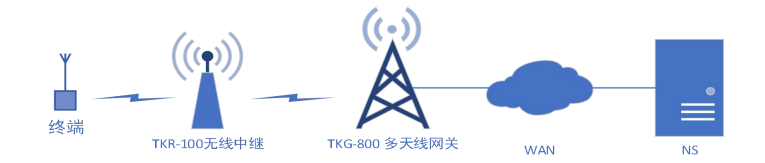

#### 图 3-4 中继转发测试场景

假定使用场景如上图所示,只包含一级中继,信道规划为:A、多天线网关:473200000Hz; B、中继: 497300000Hz。

则具体的使用步骤如下。

#### 3.1.3.2 使用步骤

#### 1、多天线网关配置:

请参考对应的使用说明文档。

2、中继配置:

以 ABP 入网方式为例: // 设置 ABP 入网模式 AT+JOINMODE=1 AT+DEVADDR=55:AA:00:01 // 设置设备地址 AT+DEVEUI=00:00:00:00:55:AA:00:01 // 设置设备唯一标识符 AT+APPKEY=2B:7E:15:16:28:AE:D2:A6:AB:F7:15:88:09:CF:4F:3C // 设置设备 APPKEY AT+CH=0,1,473200000 // 设置网关信道列表 AT+CH=1,1,497300000 // 设置中继信道列表 AT+NETSCAN=1 // 开始搜索网络 等待出现"+EVT\_SEARCH: 1,0,473200000,-48,21,1,0,0", 表示搜网成功。当 online 灯点 亮后、表示中继入网成功。

#### 3、终端配置:

| 这里省略在平台上创建终端设备的步骤,                     | 以 ABP 入网方式为例,指令如下:                 |
|----------------------------------------|------------------------------------|
| AT+JOINMODE=1                          | // 设置 ABP 入网模式                     |
| AT+DEVADDR=55:00:01:01                 | // 设置设备网络地址                        |
| AT+DEVEUI=00:00:00:00:55:00:01:01      | // 设置设备唯一标识符                       |
| AT+APPKEY=04:03:02:01:08:07:06:05:44:3 | 3:22:11:88:77:66:55 // 设置设备 APPKEY |
| AT+CH=1,1,497300000                    | // 设置中继信道列表                        |
| AT+NETSCAN=1                           | // 开始搜索网络                          |

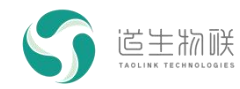

终端默认的多天线网关信道为 483200000, 所以不会同步到 473200000Hz 频点的多天 线网关, 而是会搜索接入中继频点 497300000Hz。

#### 4、上下行通信测试

参照 WAN 套件终端的测试用例,进行终端自动上行的丢包率测试即可;此时平台上显示的该终端的丢包率也可反映出中继转发的稳定性。

### 3.2 LAN 套件突发模式中继

#### 3.2.1 频率规划

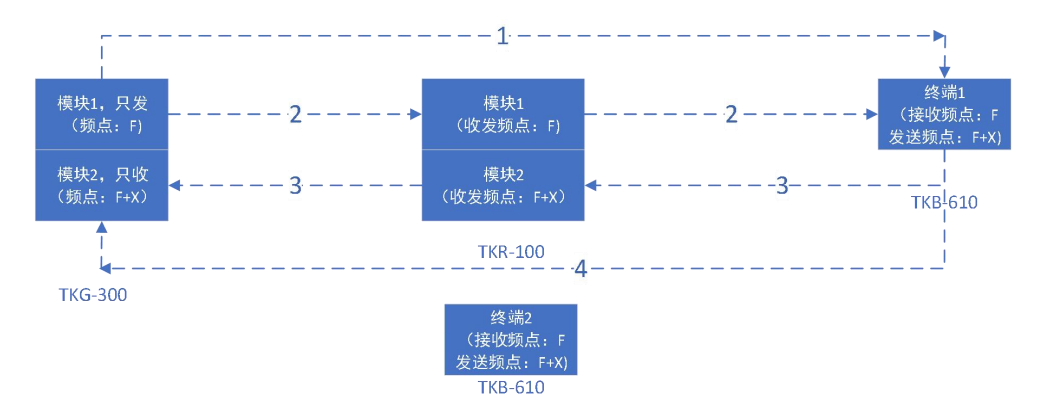

图 3-5 LAN 套件突发模式频率规划

LAN 套件突发模式带中继的组网方式如图所示:

1、TKG-300 双通道网关:模块1专门用来发送下行数据,模块2则负责接收上行数据; 收发频点需要隔开1.25M(即X值);

2、TKB-610 终端: 接收下行数据和发送上行数据时,使用不同的频点;收发频点分别 与 TKG-300 网关两个模块使用的频点一致。终端除直接添加在网关之下(如终端 2),也可 以添加在中继之下(如终端 1),通过中继与网关进行通信;

3、TKR-100 无线中继器:模块1负责接收并转发网关的下行消息(如线路2所示); 模块2则负责接收并转发终端的上行消息(如线路3所示);

4、如距离合适, 网关的消息有可能直接被接入中继的终端接收到(如线路 1), 反之 亦然(如线路 4);

## 3.2.2 请求白名单

LAN 套件突发模式中继需要获得白名单信息才能够正常进行转发工作。

假定 TKG-300 双通道网关当前使用默认参数配置(F=473200000Hz,下行速率 13,上行 速率 14),并添加了如下路由信息:TKG-300 双通道网关 --> 中继(10:00:00:01) --> 终端 (00:00:00:01),则中继请求白名单的步骤如下:

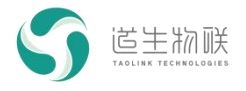

#### 1、本地配置

AT+ADDR=10:00:00:01

#### AT+FREQ=484450000,473200000,484450000,473200000

#### AT+RATE=14,13

#### 这一步也可以通过 MassConfig 工具来完成,如下图所示:

| S MassConfig V1 | 1.3.3 - TKR-100 |            | _                                                       |    | × |
|-----------------|-----------------|------------|---------------------------------------------------------|----|---|
| 终端串口:           | COM159          | ~          | 收发数据:                                                   | 清空 | 9 |
| 串口波特率:          | 115200          | ~          | TTREC:#73200000,#73200000,#73200000,#73200000           |    | ^ |
| 中心频率:           | 473.2MHz        | ~          | UNDER:<br>+FREQ:474450000,474450000,474450000,474450000 |    |   |
| 发射功率:           | 13:17dBm        | ~          | AT_OK<br>17:19:14:274 <- AT +TXP?                       |    |   |
| 上行速率模式:         | 14:5.2kbps/8KHz | ~          | 17:19:14:568 -> +TXP:13<br>AT_OK                        |    |   |
| 下行速率模式:         | 13:2.6kbps/4KHz | ~          | 17:19:14:578 <- AT + RATE?<br>17:19:14:892 -> UPPER:    |    |   |
| 工作模式:           | 突发模式            |            | +RATE:13,13<br>AT_OK                                    |    |   |
| 中继地址:           | 10:00:00:01     |            | UNDER:<br>+RATE:14,14                                   |    |   |
| 转发白名单:          |                 |            | high       AT_OK         17:19:14:902 <- AT + ADDR?     |    | ~ |
|                 |                 |            | AT命令:                                                   | É  | Ĕ |
| 读取配置            | ť               | <b>存配置</b> | 恢复默认配置                                                  | 退出 |   |

图 3-6 中继配置

#### 2、请求白名单

AT+REQWHITELIST

等待出现"+EVT\_NETINFO: 1",表示请求成功,之后可通过"AT+WHITELIST?",查询白名单信息。

相应地,通过 MassConfig 完成的步骤如下:

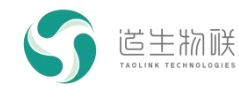

| S MassConfig V | /1.3.3 - TKR-100 |      |                                                                                                    |    | × |
|----------------|------------------|------|----------------------------------------------------------------------------------------------------|----|---|
| 终端串口:          | COM159           | ~    | 收发数据:                                                                                                    | 清空 |   |
| 串口波特率:         | 115200           | ~    | 17:37:36:065 <- AI + IXP?<br>17:37:36:359 -> +TXP:13                                                                                                    |    | ^ |
| 中心频率:          | 473.2MHz         | ~    | AT_OK<br>17:37:36:369 <- AT+RATE?                                                                                                    |    |   |
| 发射功率:          | 13:17dBm         | ~    | 17:37:36:683 -> UPPER:<br>+RATE:13,13                                                                                                    |    |   |
| 上行速率模式:        | 14:5.2kbps/8KH   | z v  | AT_OK<br>UNDER:                                                                                                    |    |   |
| 下行速率模式:        | 13:2.6kbps/4KH   | z v  | +RATE:14,14<br>AT_OK                                                                                                    |    |   |
| 工作模式:          | 突发模式             |      | 17:37:36:693 <- AT + ADDR?<br>17:37:36:986 -> + ADDR:00:00:00:01                                                                                                    |    |   |
| 中继地址:          | 10:00:00:01      |      | AT_OK<br>17:37:36:998 <- AT+WHITELIST?                                                                                                    |    |   |
| 转发白名单:         |                  |      | 17:37:37:009 -> +RELAY:0<br>+TERMINAL:0<br>AT_OK<br>17:37:38:885 <- AT +REQWHITELIST<br>17:37:38:896 -> AT_OK<br>17:37:44:798 <- AT +ADDR=10:00:00:01<br>17:37:44:809 -> +ADDR:10:00:00:01<br>17:37:44:914 -> AT_OK<br>17:37:44:5112 -> +ADDR:10:00:00:01<br>17:37:45:112 -> +ADDR:10:00:00:01<br>17:37:45:234 -> AT_OK<br>17:37:47:254 <- AT +REQWHITELIST<br>17:37:47:256 -> AT_OK<br>17:37:48:423 -> +EVT_NETINFO: 1 |    | ~ |
|                |                  |      | AT命令:                                                                                                    | _  |   |
|                |                  |      | AT +REQWHITELIST                                                                                                    | 发  | 送 |
| 读取配置           |                  | 保存配置 | 恢复默认配置                                                                                                    | 退出 |   |

图 3-7 中继白名单请求

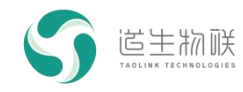

| 🕤 MassConfig V | /1.3.3 - TKR-100 |      | _2                                                                                                    |    | × |
|----------------|------------------|------|----------------------------------------------------------------------------------------------------|----|---|
| 终端串口:          | COM159           | ~    | 收发数据:                                                                                                    | 清空 |   |
| 串口波特率:         | 115200           | ~    | UPPER: +VER:TKR-100_FW_V2.0.1(P2P)                                                                                                    |    | ^ |
| 中心频率:          | 473.2MHz         | ~    | UNDER: +VER:TKR-100_FW_V2.0.1(P2P)                                                                                                    |    |   |
| 发射功率:          | 13:17dBm         | ~    | 17:38:17:464 <- AT + FREQ?<br>17:38:17:865 -> UPPER:                                                                                                    |    |   |
| 上行速率模式:        | 14:5.2kbps/8KHz  | ~    | +FREQ:473200000,473200000,473200000,473200000                                                                                                    |    |   |
| 下行速率模式:        | 13:2.6kbps/4KHz  | ×    | UNDER:<br>+FRFO:474450000 474450000 474450000 474450000                                                                                                    |    |   |
| 工作模式:          | 突发模式             |      | AT_OK<br>17:38:17:875 <- AT + TXP2                                                                                                    |    |   |
| 中继地址:          | 10:00:00:01      |      | 17:38:18:169 -> +TXP:13                                                                                                    |    |   |
| 转发白名单:         | ✓ 终端<br>00:00:0  | 0:01 | 17:38:18:179 <- AT + RATE?<br>17:38:18:493 -> UPPER:<br>+RATE:13,13<br>AT_OK<br>UNDER:<br>+RATE:14,14<br>AT_OK<br>17:38:18:504 <- AT + ADDR?<br>17:38:18:796 -> + ADDR:10:00:00:01<br>AT_OK<br>17:38:18:807 <- AT + WHITELIST?<br>17:38:18:807 <- AT + WHITELIST?<br>17:38:18:820 -> + RELAY:0<br>+ TERMINAL:1,00000001<br>AT_OK<br>AT 命令: |    | * |
|                |                  |      |                                                                                                    | 发  | Ĕ |
| 读取配置           |                  | 保存配置 | 恢复默认配置                                                                                                    | 退出 |   |

图 3-8 中继白名单显示

## 3.2.3 中继转发

1、通过 MassConfig 工具配置网关工作参数, 并添加路由信息: TKG-300 双通道网关 --> 中继 (10:00:00:01) --> 终端 (00:00:00:01);

2、通过 MassConfig 工具配置中继工作参数,并更新其白名单信息,参考 3.3.2;

3、通过 MassConfig 工具配置终端工作参数;

完成以上步骤后,TKG-300 双通道网关与终端之间的消息就可以通过中继进行转发了。

## 3.3 LAN 套件时隙模式中继

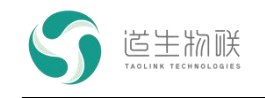

## 3.3.1 频率规划

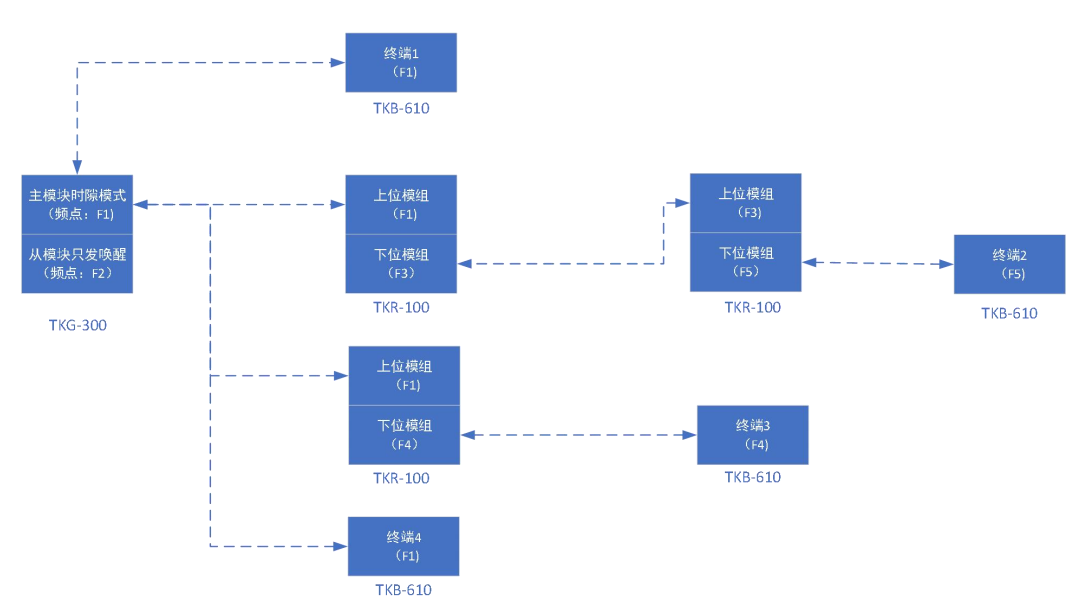

图 3-9 LAN 套件时隙模式频率规划

LAN 套件时隙模式的组网方式如图所示:

1、TKG-300 网关: 主模块, 工作在时隙模式, 中心频率为 F1; 从模块, 只用来发送唤 醒信号, 平时则处于空闲状态;

2、TKR-100 无线中继器: 网关信道配置为频率 F1, 中继信道配置多个(比如 F3、F4), 通过搜网的方式, 中继上位模组接入网关, 同时确定中继下位使用的频点; 具体可参见 WAN 套件搜网过程。

3、TKB-610 终端:终端可以配置相应的网关信道以及中继信道,通过搜网的方式,来 确定工作频率;

(注:目前只支持一级中继,不支持多级中继)

## 3.3.2 中继入网

1、TKG-300 网关参数配置

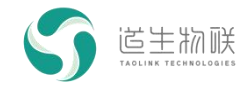

| S MassConfi | g V1.3.12 - TKG-30      | 0        |                                                                                                    | —                                                       |                  | ×  |
|-------------|-------------------------|----------|----------------------------------------------------------------------------------------------------|---------------------------------------------------------|------------------|----|
| 终端串口:       | COM164                  | ~        | 收发数据:                                                                                                    |                                                         | ř                | 青空 |
| 串口波特率:      | 115200                  | ~        | TIVIAA_FRAIVIEID:J                                                                                                    |                                                         |                  |    |
| 中心频率:       | 493.2MHz                | ~        | 10:17:33:652 <- AT+GWMAC?<br>10:17:33:662 -> +GWMAC:8C1F64C81C2A3                                                                                                    | 000                                                     |                  |    |
| 发射功率:       | 13:17dBm                | ~        | AT_OK<br>10:17:33:674 <- AT+ROUTE?                                                                                                    |                                                         |                  |    |
| 速率模式:       | 13:2.6kbps/4KH          | lz ~     | 10:17:33:696 -> +TERMINAL NUM: 1<br>+TERMINAL ROUTE: 00000001 10000001                                                                                                    |                                                         |                  |    |
| 工作模式:       | 时隙模式                    | ~        | AT_OK<br>10:17:33:706 <- AT+NETMODE?                                                                                                    |                                                         |                  |    |
| 网关ID:       | 8C:1F:64:C8:1C:         | 2A:30:00 | 10:17:33:717 -> +NETMODE:ETH<br>AT_OK                                                                                                    |                                                         |                  |    |
| 帧号最大值:      | 5                       |          | 10:17:33:728 <- AT +DHCP?<br>10:17:33:738 -> +DHCP:1                                                                                                    |                                                         |                  | 1  |
| 归属名单:       | ✓ 中继-10:00:0<br>终端-00:0 | 0:01     | 10:17:33:749 <- AT + IFCONFIG<br>10:17:33:776 -> +NET DEVICE: e0 (Default)<br>+MTU: 1500<br>+MAC: 8c 1f 64 c8 1c 2a<br>+FLAGS: UP LINK UP INTERNET_UP DHCP_I<br>BROADCAST IGMP<br>+ IP ADDR : 192.168.100.241<br>+ GW ADDR : 192.168.100.1<br>+NET MASK: 255.255.255.0<br>+DNS0 SERVER: 192.168.100.1<br>+DNS1 SERVER: 0.0.00<br>AT_OK | IG<br>CE: e0 (Default)<br>NET_UP DHCP_ENABLE ETH<br>0.1 |                  |    |
|             |                         | 保存       | AT命令:                                                                                                    |                                                         |                  | 发送 |
| 读取配置        |                         | 恢复默认配置   | 联网配置                                                                                                    |                                                         | <mark>退</mark> 出 | н  |

图 3-10 TKG-300 网关配置参数

如上图所示,网关中心频率为 493.2MHz,发射功率索引 13,速率模式 13,帧号最大值 5,终端(00:00:00:01)通过中继(10:00:00:01)接入网关。

2、中继配置

指令如下:

AT+CH=0,1,493200000;1,4,474450000:484450000:494450000:504450000

AT+RATE=13:13

AT+ADDR=10:00:00:01

也可以直接使用 MassConfig 配置,如下图。

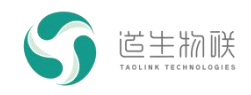

| 🕤 MassConfig V | V1.3.11 - TKR-100 |        |        |   |   | <u></u> |    | × |
|----------------|-------------------|--------|--------|---|---|---------|----|---|
| 终端串口:          | COM178            | ~      | 收发数据:  |   |   |         | 清空 |   |
| 串口波特率:         | 115200            | ~      |        |   |   |         |    |   |
| 中心频率:          | 493.2MHz          | ~      |        |   |   |         |    |   |
| 发射功率:          | 13:17dBm          | ~      |        |   |   |         |    |   |
| 速率模式:          | 13:2.6kbps/4KHz   | ~      |        |   |   |         |    |   |
| 工作模式:          | 时隙模式              | $\sim$ |        |   |   |         |    |   |
| 中继地址:          | 10:00:00:01       |        |        |   |   |         |    |   |
|                |                   |        |        |   |   |         |    |   |
|                |                   |        |        |   |   |         |    |   |
|                |                   |        |        |   |   |         |    |   |
|                |                   |        |        |   |   |         |    |   |
|                |                   |        |        |   |   |         |    |   |
|                |                   |        |        |   |   |         |    |   |
|                |                   |        |        |   |   |         |    |   |
|                |                   |        | AT-00. |   |   | <br>    |    |   |
|                |                   |        | AI m⇒: |   |   |         |    |   |
|                |                   |        |        |   |   |         |    |   |
|                |                   |        |        |   |   |         |    |   |
|                |                   |        |        |   |   |         | 发  | 送 |
|                |                   |        |        |   |   |         |    |   |
|                |                   |        |        |   |   |         |    |   |
|                |                   |        | _      |   |   |         |    |   |
| 读取配置           |                   | 恢复默    | 认配置    | λ | M |         | 退出 |   |

图 3-11 TKR-100 无线中继配置参数

3、中继搜索入网

指令如下:

AT+NETSCAN=1

等待"+EVT\_SEARCH: 1,0,493200000,-71,19"样式的信息出现,即表示搜网成功。

或者直接点击 MassConfig 工具的"入网"按钮,如下。

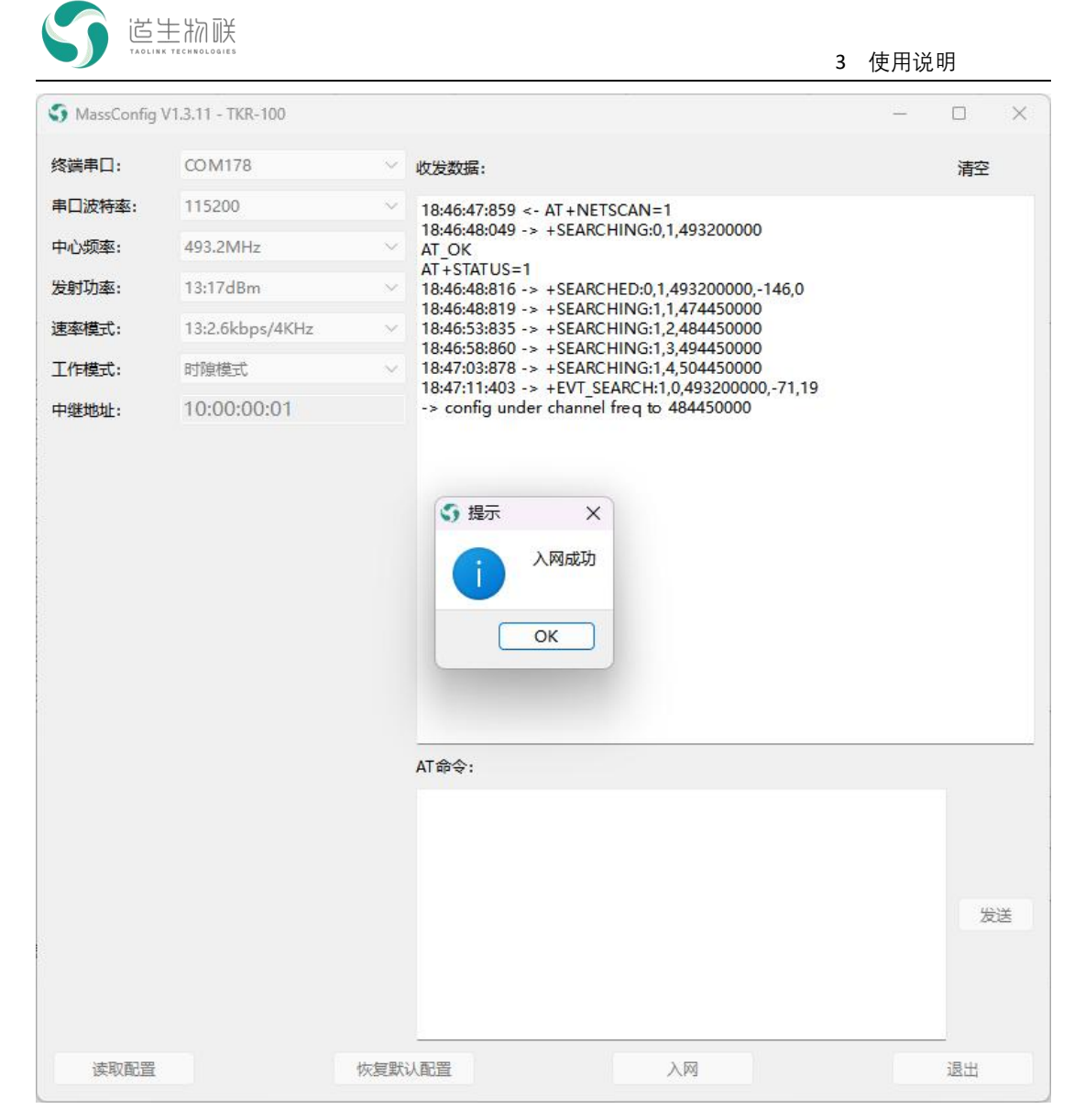

图 3-12 TKR-100 无线中继搜网

中继成功接入网关。

### 3.3.3 中继转发

(1) 终端搜网, 接入中继

指令如下:

AT+RATE=13

AT+CHDEL=0

AT+CH=1,4,474450000:484450000:494450000:504450000

AT+NETSCAN=1

等待"+EVT\_SEARCH: 1,0,484450000,-71,19"样式的信息出现,即表示终端搜网成功。

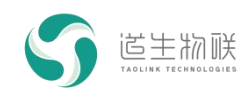

或者直接通过 MassConfig 工具完成上述操作,如下图。注意,需要勾选"终端通过中继

接入网络"。

| S MassConfig \                                                              | /1.3.11 - TKB-610                                                          |   |                                                                                                    |          |         | ×  |
|-----------------------------------------------------------------------------|----------------------------------------------------------------------------|---|----------------------------------------------------------------------------------------------------|----------|---------|----|
| 工具                                                                          |                                                                            |   |                                                                                                    |          |         |    |
| 终端串口:                                                                       | CO M129                                                                    | × | 终端收发数据:                                                                                                    |          | 清       | 空  |
| 串口波特率:                                                                      | 115200                                                                     | ~ | 19:14:26:966 -> +RATE:13,13                                                                                                    |          |         |    |
| 中心频率:                                                                       | 473.2MHz                                                                   | ~ | 19:14:26:976 <- AT + ADDR?<br>19:14:26:996 -> + ADDR:00:00:00:01                                                                                                    |          |         |    |
| 发射功率:                                                                       | 13:17dBm                                                                   | ~ | AT_OK<br>19:14:27:006 <- AT + LAYER?                                                                                                    |          |         |    |
| 速率模式:                                                                       | 13:2.6kbps <mark>/</mark> 4KHz                                             | ~ | 19:14:27:027 -> +LAYER:1<br>AT_OK                                                                                                    |          |         |    |
| 工作模式:                                                                       | 时隙模式                                                                       | ~ | 19:14:27:037 <- AT + WAKEUPCFG?<br>19:14:27:055 -> + WAKEUPCFG:9,1,1000,474450000                                                                                                    |          |         |    |
| 终端地址:                                                                       | 00:00:00:01                                                                |   | AT_OK<br>19:14:27:065 <- AT+WAKEUPID?                                                                                                    |          |         |    |
| 终端层级:                                                                       | 1                                                                          | ~ | 19:14:27:085 -> +WAKEUPID:1<br>AT_OK                                                                                                    |          |         |    |
| <ul> <li>✓ 终端通过中继</li> <li>休眠与唤醒</li> <li>□ GPIO唤醒</li> <li>唤醒源:</li> </ul> | <ul> <li>接入网络</li> <li>□ 无线唤醒</li> <li>▲ 机峡醒ID: 1</li> <li>进入休眠</li> </ul> |   | 19:14:41:000 <- AI + CHDEL=0<br>19:14:41:741 -> AT_OK<br>19:14:41:752 <- AT + CH=1,4,474450000:484450000:494<br>19:14:41:752 <- AT + CH=1,4,474450000<br>19:14:58:172 <- AT + NETSCAN=1<br>19:14:58:172 <- AT + NETSCAN=1<br>19:14:58:225 -> + SEARCHING:1,1,474450000<br>AT_OK<br>19:15:04:586 -> + SEARCHING:1,2,484450000<br>19:15:04:586 -> + SEARCHED:1,2,484450000<br>19:15:04:596 -> + SEARCHING:1,3,494450000<br>19:15:09:607 -> + SEARCHING:1,4,504450000<br>19:15:01:573 -> + SEARCHED:1,4,504450000,-146,0<br>终端命令: | 450000:5 | 0445000 | 00 |
|                                                                             |                                                                            |   | 伊示 ×     への成功     への成功     のK                                                                                                    |          | 发       | 送  |
| 读取配置                                                                        | 保存配置                                                                       |   | 入网恢复默认配置                                                                                                    |          | 退出      |    |

#### 图 3-13 终端搜网

(2) 通信测试

步骤一、打开 MassView 工具,完成登录操作。

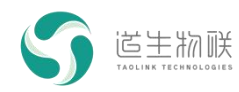

| MassViev | w V1.0.6    |                      |     |      |        |                      |              |          |         | - 🗆 ×  |
|----------|-------------|----------------------|-----|------|--------|----------------------|--------------|----------|---------|--------|
| 终端点抄上挑   | B数据:        |                      |     |      |        |                      |              |          |         |        |
| 终端地      | 助业          | 终端发送次数               | 丢包率 | 终端层级 | 终端唤醒ID | 终端接收RSSI             | 终端接收SNR      | 网关接收RSSI | 网关接收SNR | 网关接收时隙 |
| 00:00:00 | 0:01        |                      |     |      | 1      |                      |              |          |         |        |
|          |             |                      |     |      |        |                      |              |          |         |        |
|          |             |                      |     |      |        |                      |              |          |         |        |
|          |             |                      |     |      |        |                      |              |          |         |        |
|          |             |                      |     |      |        |                      |              |          |         |        |
|          |             |                      |     |      |        |                      |              |          |         |        |
| 终端收发数据   | <b>Z</b> :  |                      |     |      |        |                      |              |          |         | 清空终端数据 |
|          |             |                      |     |      |        |                      |              |          |         |        |
|          |             |                      |     |      |        |                      |              |          |         |        |
|          |             |                      |     |      |        |                      |              |          |         |        |
|          |             |                      |     |      |        |                      |              |          |         |        |
|          |             |                      |     |      |        |                      |              |          |         |        |
|          |             |                      |     |      |        |                      |              |          |         |        |
|          |             |                      |     |      |        |                      |              |          |         |        |
| 登군       |             |                      |     |      |        | 手动数据发送               |              |          |         |        |
|          | ¥ID:        | 8C:1E:64:C8:1C:2A:30 | :00 |      |        | 终端地址:                | 00:00:00:01  |          |         |        |
| <b>H</b> | <b>4</b> 7. |                      |     |      |        | 卷送市空,                | 110202040505 | 270200   |         |        |
| , an     | - <u>-</u>  | root                 |     |      |        | 20679 <del>4</del> 7 | 110203040300 | 110009   |         |        |
| 密        | 号:          | •••••                |     |      |        | 终端唤醒ID:              | 1            |          |         |        |
| 0        | 自动登录        |                      |     |      | 注销     | □ 网关先发唤醒信            | 号再发数据        |          |         | 发送     |
|          |             |                      |     |      |        |                      |              |          |         |        |
|          |             |                      |     |      |        | 工作模式:                | 时隙模式         | ~        |         |        |
|          |             |                      |     |      |        |                      |              |          |         |        |
|          | 开始点抄        |                      |     |      |        | 删除终端                 |              |          |         | 退出     |

图 3-14 MassView 功能界面

步骤二、上行通信:终端侧通过 AT 指令发送一包数据,查看 MassView 界面"终端收发数据"区域,确认是否收到终端数据。

|                      | 主初联<br>HK TECHNOLOGIES        |        |                                                        | 3 | 使用访      | 印       |   |
|----------------------|-------------------------------|--------|--------------------------------------------------------|---|----------|---------|---|
| S MassConfig         | V1.3.11 - TKB-610             |        |                                                        |   | <u> </u> |         | × |
| <b>工</b> 具           |                               |        |                                                        |   |          |         |   |
| 终 <mark>端串口</mark> : | CO M129                       | ~      | 终端收发数据:                                                |   |          | 清       | 空 |
| 串口波特率:               | 115200                        | ~      | 19:47:15:427 <- AT+SENDB=010203040506                  |   |          |         |   |
| 中心频率:                | 493.2MHz                      | ~      | 19:47:15:446 -> AT_OK<br>19:47:16:324 -> +SEND_FINISH! |   |          |         |   |
| 发射功率:                | 13:17dBm                      | ~      |                                                        |   |          |         |   |
| 速率模式:                | 13:2.6kbps/4KHz               | ~      |                                                        |   |          |         |   |
| 工作模式:                | 时隙模式                          | $\sim$ |                                                        |   |          |         |   |
| 终端地址:                | 00:00:00:01                   |        |                                                        |   |          |         |   |
| 终端层级:                | 2                             | $\sim$ |                                                        |   |          |         |   |
| ☐ GPIO唤醒<br>唤醒源:     | ▲ 二 无线唤醒 二 无线唤醒 二 本机唤醒ID: 1 当 |        |                                                        |   |          |         |   |
|                      |                               |        | 终端命令:                                                  |   |          |         |   |
|                      |                               |        | AT + SENDB=010203040506                                |   |          | 2       | 送 |
| 读取配置                 | 保存配置                          |        | 入网恢复默认配置                                               |   |          | —<br>退出 |   |

图 3-15 终端上行数据发送

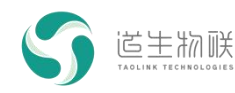

| 5 MassView V1.0.6 - 🗆 |                         |                   |                     |                      |          |              |          |         |        |
|-----------------------|-------------------------|-------------------|---------------------|----------------------|----------|--------------|----------|---------|--------|
| 终端点抄上报数据:             |                         |                   |                     |                      |          |              |          |         |        |
| 终端地址                  | 终端发送次数                  | 丢包率               | 终端层级                | 终端唤醒ID               | 终端接收RSSI | 终端接收SNR      | 网关接收RSSI | 网关接收SNR | 网关接收时隙 |
| 00:00:00:01           |                         |                   |                     | 1                    |          |              |          |         |        |
|                       |                         |                   |                     |                      |          |              |          |         |        |
|                       |                         |                   |                     |                      |          |              |          |         |        |
|                       |                         |                   |                     |                      |          |              |          |         |        |
|                       |                         |                   |                     |                      |          |              |          |         |        |
|                       |                         |                   |                     |                      |          |              |          |         |        |
| 终端收发数据:               |                         |                   |                     |                      |          |              |          |         | 清空终端数据 |
| 11:24:05:538 <- {"e   | hannel":2, "addr":0x000 | 00001, "rssi":-23 | ), "snr":16, "slot" | :1, "msg":"010203040 | 506"}    |              |          |         |        |
|                       |                         |                   |                     |                      |          |              |          |         |        |
|                       |                         |                   |                     |                      |          |              |          |         |        |
|                       |                         |                   |                     |                      |          |              |          |         |        |
|                       |                         |                   |                     |                      |          |              |          |         |        |
|                       |                         |                   |                     |                      |          |              |          |         |        |
|                       |                         |                   |                     |                      |          |              |          |         |        |
| 登录                    |                         |                   |                     |                      | 手动数据发送   |              |          |         |        |
| 网关ID:                 | 8C:1F:64:C8:1C:2A:30    | 0:00              |                     |                      | 终端地址:    | 00:00:00:01  |          |         |        |
| 田白夕・                  | mot                     |                   |                     |                      | 发送内容·    | 110203040506 | 070809   |         |        |
| -T                    |                         |                   |                     |                      |          |              |          |         |        |
| 图1993                 | *****                   |                   |                     |                      | %」则映睡ID: | 1            |          |         |        |
|                       | ŧ                       |                   |                     | 注销                   |          | 号再发数据        |          |         | 发送     |
|                       |                         |                   |                     |                      |          |              |          |         |        |
|                       |                         |                   |                     |                      | 工作模式:    | 时隙模式         | ~        |         |        |
|                       |                         |                   |                     |                      |          |              |          |         |        |
| 开始点抄                  | 2                       |                   |                     |                      | 删除终端     |              |          |         | 退出     |

图 3-16 MassView 收到终端上行数据

如图所示,终端发送的数据,通过中继及网关,一直传输到 MassView。

步骤三、下行通信:在 MassView 向终端发送一包数据,查看终端是否收到;

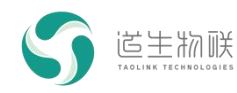

| S MassView V1.  | ).6                         |                    |                |               |                       |              |          |         | - 🗆 X  |
|-----------------|-----------------------------|--------------------|----------------|---------------|-----------------------|--------------|----------|---------|--------|
| 终端点抄上报数据        | h .                         |                    |                |               |                       |              |          |         |        |
| 终端地址            | 终端发送次数                      | 丢包率                | 终端层级           | 终端唤醒ID        | 终端接收RSSI              | 终端接收SNR      | 网关接收RSSI | 网关接收SNR | 网关接收时隙 |
| 00:00:00:01     |                             |                    |                | 1             |                       |              |          |         |        |
| 8               |                             |                    |                |               |                       |              |          |         |        |
|                 |                             |                    |                |               |                       |              |          |         |        |
|                 |                             |                    |                |               |                       |              |          |         |        |
|                 |                             |                    |                |               |                       |              |          |         |        |
|                 |                             |                    |                |               |                       |              |          |         |        |
| 终端收发数据:         |                             |                    |                |               |                       |              |          |         | 清空终端数据 |
| 11:26:08:335 -> | {"channel":2, "dest":0x0000 | 00001, "slot":1, " | msg":"11020304 | 40506070809"} |                       |              |          |         |        |
|                 |                             |                    |                |               |                       |              |          |         |        |
|                 |                             |                    |                |               |                       |              |          |         |        |
|                 |                             |                    |                |               |                       |              |          |         |        |
|                 |                             |                    |                |               |                       |              |          |         |        |
|                 |                             |                    |                |               |                       |              |          |         |        |
|                 |                             |                    |                |               |                       |              |          |         |        |
|                 |                             |                    |                |               |                       |              |          |         |        |
| 登录              |                             |                    |                |               | 手动数据发送                |              |          |         |        |
| 网关ID:           | 8C:1F:64:C8:1C:2A:30        | 0:00               |                |               | 终端地址:                 | 00:00:00:01  |          |         |        |
| 用户名:            | root                        |                    |                |               | 发送内容:                 | 110203040506 | 070809   |         |        |
| 密码:             | •••••                       |                    |                |               | 终端唤醒ID:               | 1            |          |         |        |
| _               |                             |                    |                |               |                       |              |          |         |        |
|                 | 登录                          |                    |                | 注销            | □ 网关先发唤醒信             | 号再发数据        |          |         | 发送     |
|                 |                             |                    |                |               | T /                   |              |          |         |        |
|                 |                             |                    |                |               | 上1月候北:                | 町際模式         | <u> </u> |         |        |
| The             | 540                         |                    |                |               | 制除全体改善                |              |          |         |        |
| //947           |                             |                    |                |               | and the second second |              |          |         |        |

图 3-17 MassView 手动数据发送

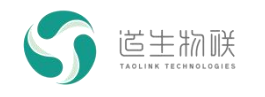

| MassConfi | g V1.3.12 - TKB-610 | -                                                                     |    |
|-----------|---------------------|-----------------------------------------------------------------------|----|
| 工具        |                     |                                                                       |    |
| 终端串口:     | COM129              | ✓ 终端收发数据:                                                             | 清空 |
| 串口波特率:    | 115200              | 11:30:25:497 -> +DI: SLOT 1, SNR 17, RSSI -27, Data 11020304050607080 | 9  |
| 中心频率:     | 493.2MHz            | •                                                                     |    |
| 发射功率:     | 13:17dBm            | ~                                                                     |    |
| 速率模式:     | 13:2.6kbps/4KHz     | v l                                                                   |    |
| 工作模式:     | 时隙模式                | ×                                                                     |    |
| 终端地址:     | 00:00:00:01         |                                                                       |    |
| 终端层级:     | 2                   | ×                                                                     |    |
| ❷ 终端通过中   | 继接入网络               |                                                                       |    |
| 休眠与唤醒     |                     |                                                                       |    |
| □ GPIO唤醒  | □ 无线唤醒              |                                                                       |    |
| 唤醒源:      | ✓ 本机唤醒ID: 1         |                                                                       |    |
|           | 进入休眠                |                                                                       |    |
|           |                     |                                                                       |    |
|           |                     |                                                                       |    |
|           |                     |                                                                       |    |
|           |                     |                                                                       |    |
|           |                     |                                                                       |    |
|           |                     |                                                                       |    |
|           |                     |                                                                       |    |
|           |                     | 终端命令:                                                                 |    |
|           |                     | AT+SENDB=010203040506                                                 |    |
|           |                     |                                                                       |    |
|           |                     |                                                                       | 发送 |
|           |                     |                                                                       |    |
|           |                     |                                                                       |    |
|           |                     |                                                                       |    |
| 读取配置      | 保存配                 | <b>五</b> 入网 恢复默认配置                                                    | 退出 |

图 3-18 终端收到下行数据

如图所示, MassView 下发的数据, 通过网关及中继, 最终传输到终端。